## 통합인증시스템 2차인증 등록 방법

1. 적용 대상

> <u>교원, 직원, 연구원이</u> <u>교외 인터넷망에서 통합로그인시스템 및 POVIS(웹/APP)</u> 로그인 시 ID/PW 외에 추가 인증 실시 (학생 제외)

#### 2. 2차 인증 절차

- ※ 2차인증은 본인 소유의 스마트폰에 2차인증 APP을 설치하여 추가 인증을 받기 때문에 노트북/PC에서는 별도의 프로그램 설치가 필요 없습니다.
- 가. 본인 소유의 스마트폰에 2차인증 APP(스톤패스)를 설치하여 서비스 이용 등록
- 나. 교외에서 노트북/PC/스마트폰 등 단말에서 통합로그인시스템 및 POVIS에 해모수 계정으로 로그인하면 최초 2차인증APP을 등록한 스마트폰으로 2차인증 알림메시지 전송
- 다. 스마트폰에서 2차인증 완료하면 최종 로그인 완료

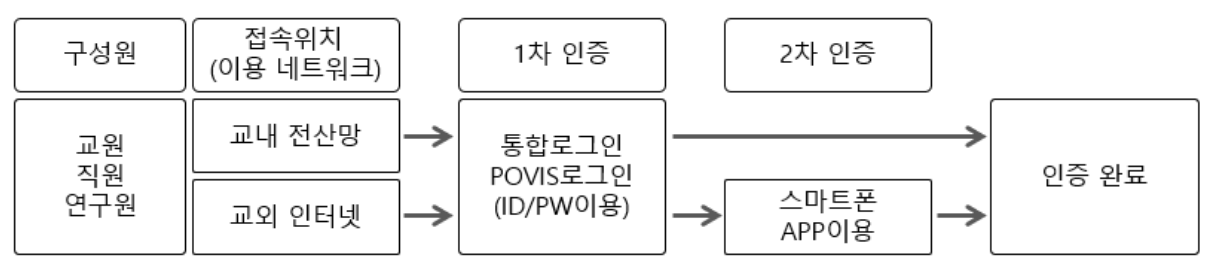

#### 3. 2차 인증 등록 방법

가. Play 스토어(Android OS)/App스토어(iOS)에서 <u>"스톤패스"</u> 검색 후 설치

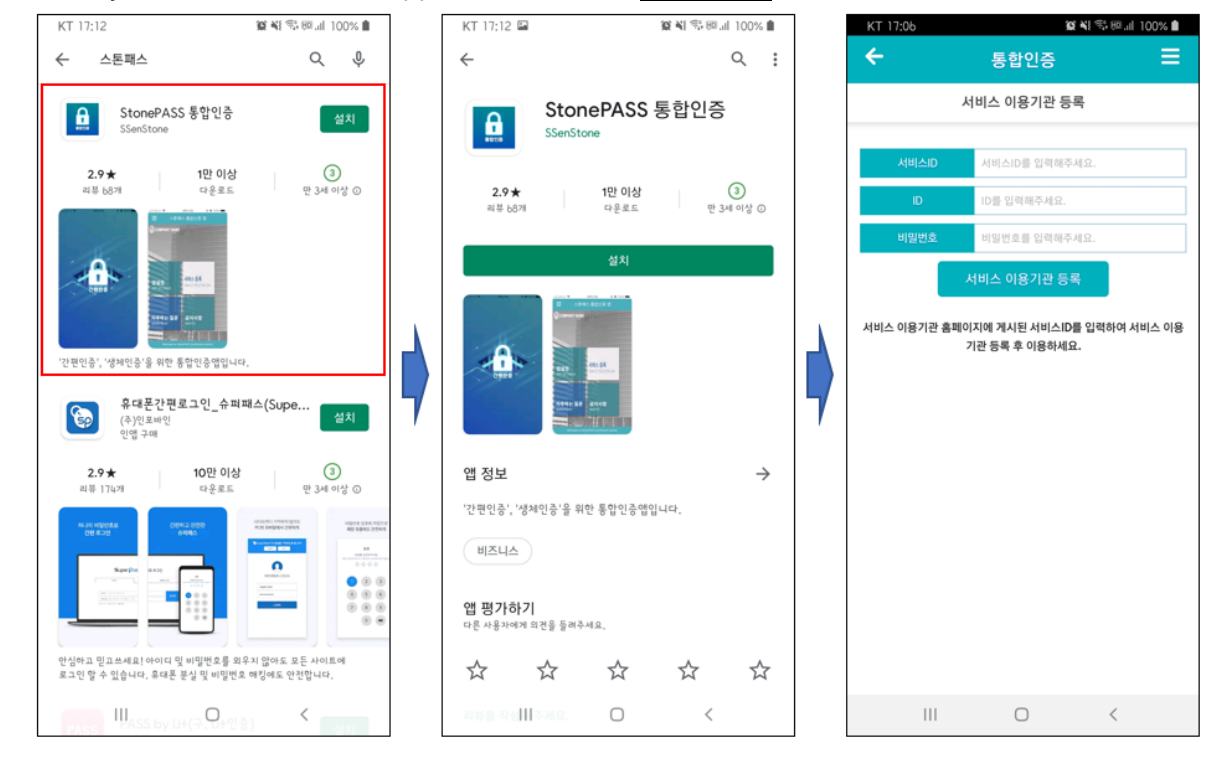

나. 서비스 이용기관 등록

- > <u>서비스ID: POSTECH</u>
- > ID/PASSWORD: 대학 해모수 계정

| KT 17:06                                                | 徽 📲 🕾 回山 100% ੇ        |        |  |
|---------------------------------------------------------|------------------------|--------|--|
| ÷                                                       | 통합인증                   | ≡      |  |
| 서비스 이용기관 등록                                             |                        |        |  |
| 서비스ID                                                   | ,postech <sub>주세</sub> | R.     |  |
| ID                                                      | 해모수 계정                 | \$     |  |
| 비밀번호                                                    | 해모수 계정                 | 5 비밀번호 |  |
| 서비스 이용기관 등록                                             |                        |        |  |
| 서비스 이용기관 홈페이지에 게시된 서비스ID를 입력하여 서비스 이용<br>기관 등록 후 이용하세요. |                        |        |  |
|                                                         |                        |        |  |
|                                                         |                        |        |  |
|                                                         |                        |        |  |
|                                                         |                        |        |  |
|                                                         |                        |        |  |
|                                                         |                        |        |  |
|                                                         |                        |        |  |
|                                                         |                        |        |  |
| 111                                                     | 0                      | <      |  |

다. 통신사 본인인증 실시

- 통신사 본인인증APP "PASS" 미사용 시 '문자로 인증하기'로 진행

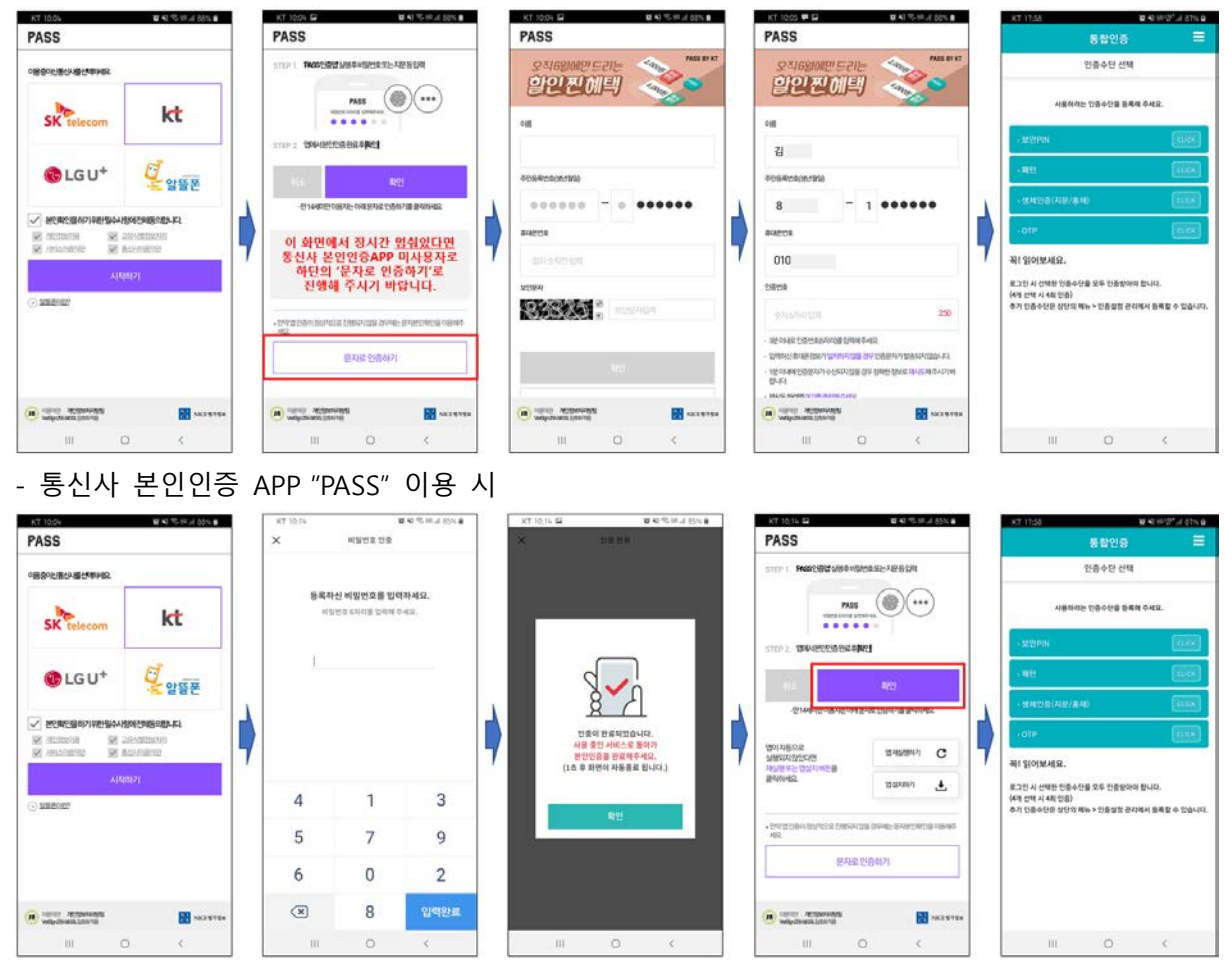

라. 사용하려는 2차인증 수단 설정

> 보안PIN, 패턴, 생체인증, OTP 중 선택

4. 문의처: 정보기술팀 T.279-2514, <u>security@postech.ac.kr</u>

# How to Register Multi-Factor Authentication on Single-Sign On

### 1. Apply to

> Multi-Factor Authentication is performed when <u>faculty, staff, and researchers</u> log in to the <u>Single-Sign On</u> <u>Service and POVIS (web/APP)</u> from <u>the internet network outside the university</u>.

#### 2. the Multi-Factor Authentication Procedure

X Since the multi-factor authentication is needed by installing the multi-factor authentication APP on your own smartphone, there is no need to install a separate program on the laptop or PC.

- A. Register the service use by installing a multi-factor authentication APP (Stone Pass) on your own smartphone.
- B. When you log in to the Single-Sign ON system or POVIS via devices as a laptop, PC, smartphone from outside campus, the multi-factor authentication notification message is sent to the smartphone that registered the multi-factor authentication APP.
- C. When the multi-factor authentication is completed on the smartphone, the login is completed.

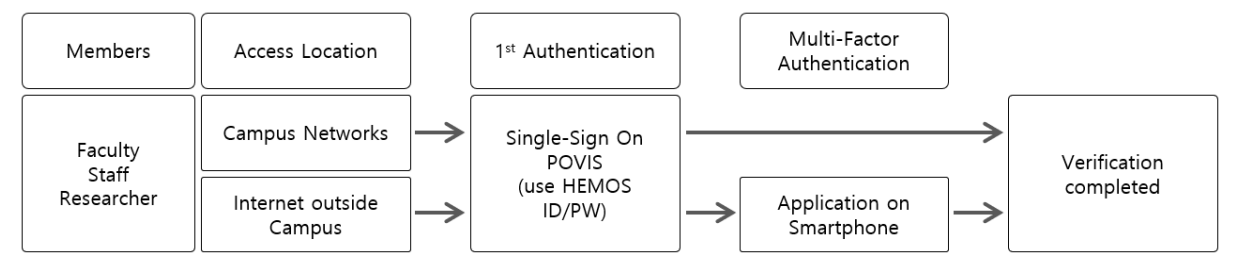

#### 3. the Multi-Factor Authentication Registration Method

A. Search 'stonepass' on 'Play Store/App Store' and install 'StonePASS' App

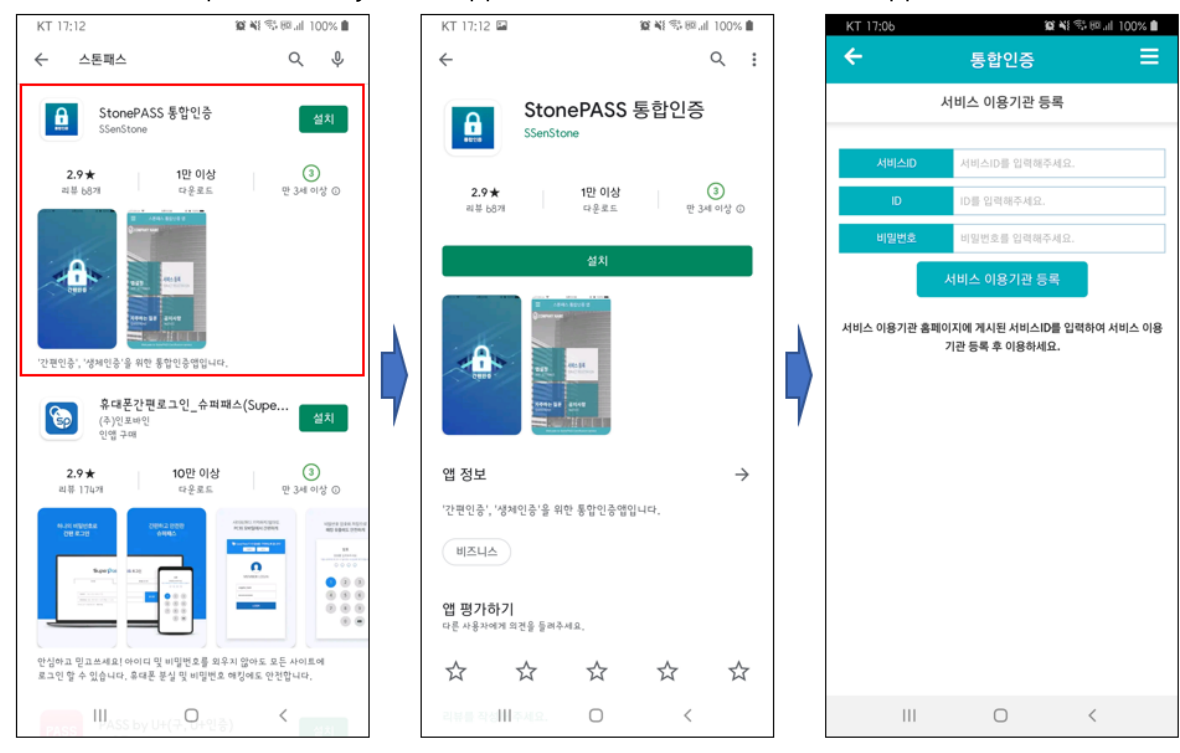

B. Registration of Service use institution

#### > Service ID: postech

> ID/PASSWORD: HEMOS Account

| KT 17:06                              | ία                 | 篇業 87 回訓 100% 🕯 |  |  |
|---------------------------------------|--------------------|-----------------|--|--|
| ÷                                     | 통합인증               | ≡               |  |  |
| 서비스 이용기관 등록                           |                    |                 |  |  |
| 서비스ID                                 | <b>postech</b> and | <u>19.</u>      |  |  |
| ID                                    | HEMOS ID           |                 |  |  |
| 비밀번호                                  | HEMOS ID PW        |                 |  |  |
| 서비스 이용기관 등록                           |                    |                 |  |  |
| 서비스 이용기관 홈페이지에 게시된 서비스ID를 입력하여 서비스 이용 |                    |                 |  |  |
| 기관 등록 후 이용하세요.                        |                    |                 |  |  |
|                                       |                    |                 |  |  |
|                                       |                    |                 |  |  |
|                                       |                    |                 |  |  |
|                                       |                    |                 |  |  |
|                                       |                    |                 |  |  |
|                                       |                    |                 |  |  |
|                                       |                    |                 |  |  |
|                                       |                    |                 |  |  |
| 111                                   | 0                  | <               |  |  |

- C. Registration completed through mobile phone identity verification
  - If you do not use the service provider's authentication APP "PASS", pleas proceed to 'Authenticate by text'

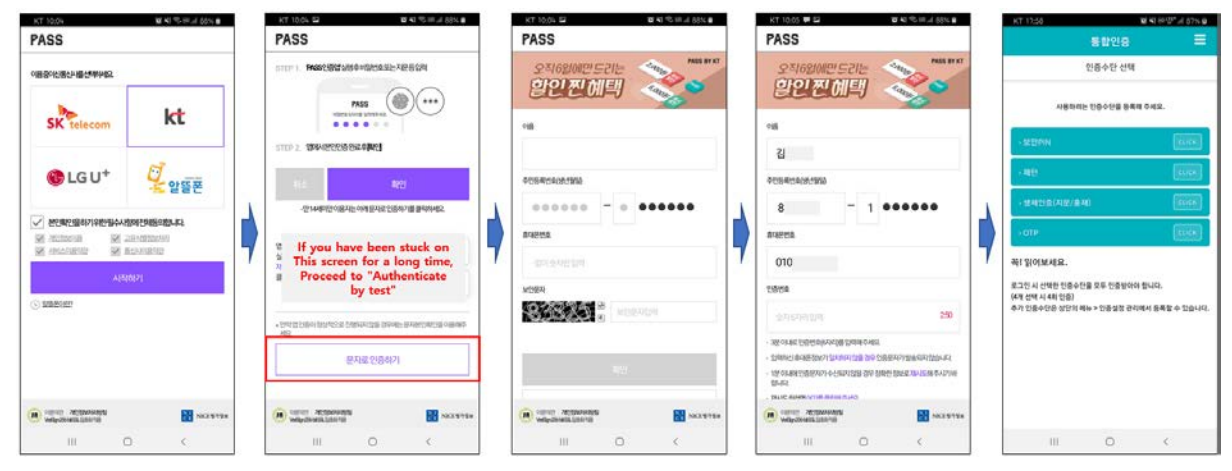

#### - When using the carrier's authentication APP "PASS"

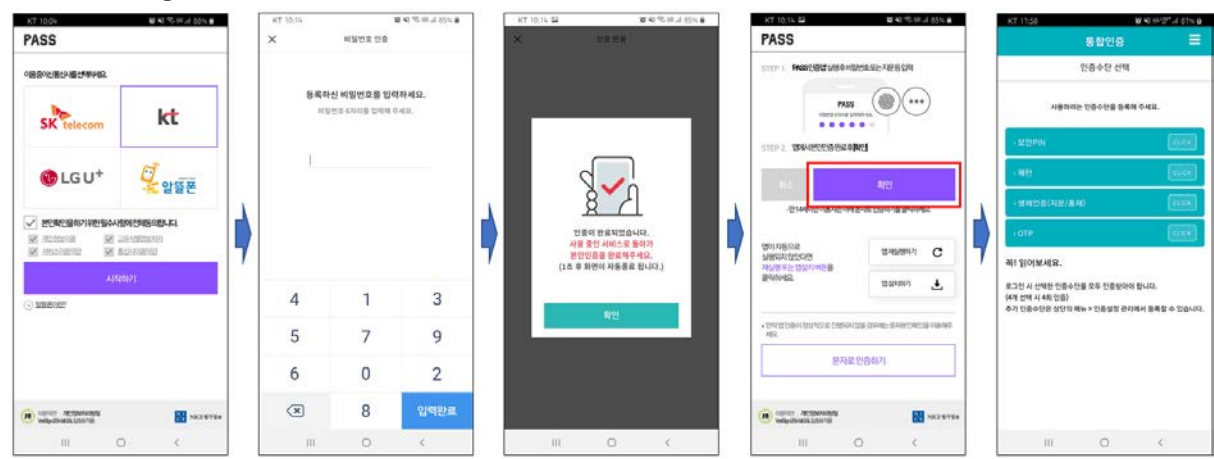

- D. Set-up multi-factor authentication method
  - > PIN, Pattern, Biometric, OTP

## 4. Contact / Feedback / Report Error

> Tel. 279-2514, security@postech.ac.kr